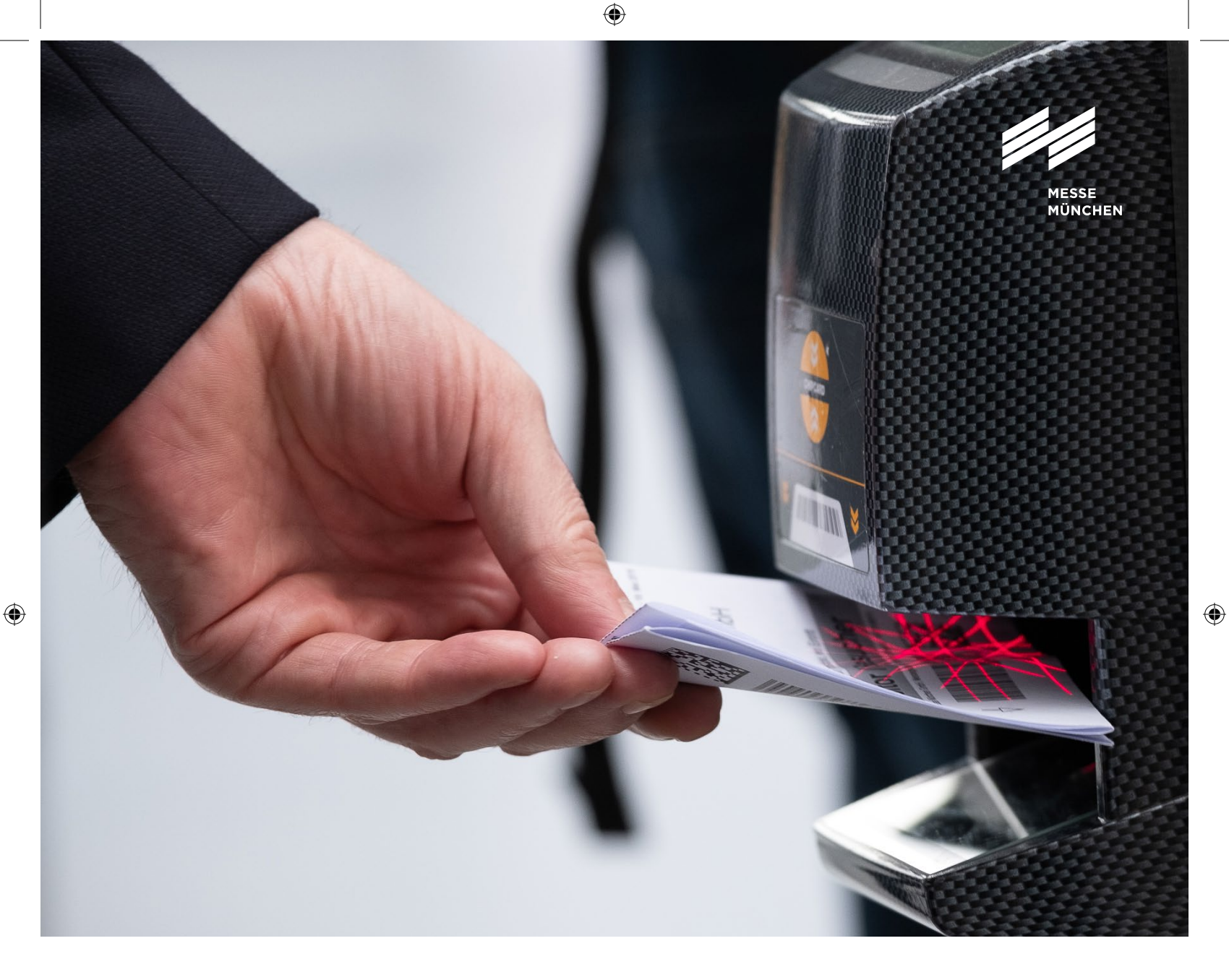

## **User Guide**

Ausstellerausweise und Besuchergutscheine

![](_page_0_Picture_3.jpeg)

## **User Guide**

## Ausstellerausweise und Besuchergutscheine

Kunden auf die Messe einladen und euren Mitarbeitern Ausstellerausweise zuweisen: Mit unseren Tools erledigst du das schnell und einfach. Und du behältst dabei immer den Überblick über alle Ausweise. Dieser User Guide informiert dich zu den wichtigsten Schritten.

![](_page_1_Picture_3.jpeg)

![](_page_1_Picture_4.jpeg)

۲

## So bestellst du Ausstellerausweise

## Schritt 1: Im Aussteller-Shop anmelden

Bitte melde dich zuerst im Aussteller-Shop der OutDoor by ISPO mit deinem Messe München Account an. Unter "Ausweise und Tickets" findest du die Rubriken "Ausstellerausweise" und "Gutscheine".

![](_page_2_Picture_3.jpeg)

### Tipp:

۲

Du möchtest Ausstellerausweise oder Besuchergutscheine bestellen? Achte dabei bitte unbedingt darauf, dass du jeweils auch den Stand auswählst, für den du Tickets bestellen möchtest.

| Gutsch<br>Laden S<br>Standbe | eine für Besucher 🐨 🖉 🖌 en kanden und potensiehte Geschäftspartner auf die Messe einf Eine professionel<br>sucher, verstände Kundenbindung und beste Voraussetzungen für intensives Networ | II organisierte Einfadungskampagne ist einfach und hat viele Vorteler, noch mehr<br>rising. Ihre Gutscheine werden laut Mekiblatt abgerechnet. | 0 |
|------------------------------|----------------------------------------------------------------------------------------------------|----------------------------------------------------------------------------------------------------|---|
| W                            | 0<br>BESTELLT 0<br>BESUCHER EINGELADEN                                                                                                    |                                                                                                    |   |
| 1                            | Gutscheine bestellen<br>Ortem Sie jetzt Gutscheine für Ihre Künden                                                                                                    | Besucher einladen oder die Online-Dutscheine als Excel-Datei<br>herunterladen<br>Kunden und poteschäftspartier auf die Messe einladen          |   |
| (2)                          | Gutscheine und Einlodungen verwahten<br>Informationen zu eingeladenen Kanden und tatsächlich genutzten Tickets                                                                             | Bestellte Gutscheine     Ubersicht Ihrer Gutscheinbestellungen                                                                                 |   |
| Ausste                       | flerausweise 🗐 S                                                                                                    |                                                                                                    | 0 |
|                              |                                                                                                    |                                                                                                    |   |
| ٩                            | Ausstellerausweise bestellen<br>Weisen Sie Ihren Mitarbeitern Ausstellerausweise zu                                                                                                    | Ausstellerausweise verwahen Informationen zu allen bestelten Ausweisen und deren Status                                                        |   |

## Schritt 2: Ticketing-System nutzen

Im Ticketing-System kannst du zum Beispiel:

Ausstellerausweise **bestellen**, die erforderlichen Personendaten deiner Mitarbeiter\*innen **eingeben** oder einfach als Excel-Datei **hochladen**, jederzeit alle Informationen zu deinen Ausstellerausweisen **einsehen**.

Ein Vorteil für deine Kunden und Mitarbeiter\*innen: Sobald diese ihre Tickets personalisiert haben, können sie das **Mobile-Ticket** für Smartphone und Tablet oder das Print@home-Ticket nutzen. ۲

( )

### Ausstellerausweise

Im Bereich **Ausstellerausweise** kannst du diese für dich selbst und deine Mitarbeiter\*innen bestellen sowie Informationen zum Status der Ausweise einsehen.

Folgende Menüpunkte stehen zur Auswahl:

Ausstellerausweise bestellen: Hier weist du dir und deinen Mitarbeiter\*innen die Ausweise zu. Ausstellerausweise verwalten: Hier erhältst du Informationen zum Status der Ausstellerausweise deiner Mitarbeiter\*innen. Zusätzlich kannst du E-Mails erneut versenden, registrierte Ausweise herunterladen oder sperren.

### Tipp:

( )

Links oben in der orangen Hauptmenüleiste siehst du, wie viele kostenlose Ausstellerausweise euch für den im Aussteller-Shop ausgewählten Stand zur Verfügung stehen.

Das Menü links zeigt dir außerdem, welchen Schritt du gerade bearbeitest.

| Ausstellerausweise 🖅                                                               |                                           |                                                          |  |  |
|------------------------------------------------------------------------------------|-------------------------------------------|----------------------------------------------------------|--|--|
|                                                                                    | 0<br>AUSSTELLER REGISTRIERT               | 0<br>VA BESUCHT                                          |  |  |
| Ausstellerausweise bestellen<br>Weisen Sie Bren Mitarbeitern Ausstellerausweise zu | Q Ausstellerauswe<br>Informationen zu eli | ise verwalten<br>en bestellten Ausweisen und deren Statu |  |  |

|           | OutDoor by IS<br>MOC - Event Conte | PO 4.6E   |                 |               |                                    |                                     |            |
|-----------|------------------------------------|-----------|-----------------|---------------|------------------------------------|-------------------------------------|------------|
| Zugewiese | ne Ausstellerausv                  | veise     |                 |               |                                    |                                     |            |
| n Piart → | Ausstellerausweise                 | → Zugewie | sene Ausstellen | ausweise      |                                    |                                     |            |
|           |                                    | auche En  | thait           | •             |                                    | Q Suchen 🖉 Zurlicksetzen            |            |
|           | Uttionen Anrede                    | Vomame    | Nachname        | Firma         | E-Mail                             | Artikel                             | Barcode    |
| 2         | Frau                               | Marija    | Nastevska       | Messe München | Marija.Nastevska@messe-muenchen.de | Ausstellerausweis, Vier-Tage-Ticket | 0013240300 |
| 2         | Frau                               | Saba      | Kempkes         | Messe München | saba.kempkes@rresse-muenchen.de    | Ausstellerausweis, Vier-Tage-Ticket | 0013220300 |
|           |                                    |           |                 |               |                                    |                                     |            |
|           |                                    |           |                 |               |                                    |                                     |            |

| O<br>M                                                                                                    | OutDoor by ISPO 4.6                                                                        | 66.6.2023<br>Nünchen                                                      | ∽ 🗰 Start ∽ 📳                                                                                                    | Aussteller ~                        |                                 |                              |  |
|----------------------------------------------------------------------------------------------------|--------------------------------------------------------------------------------------------|---------------------------------------------------------------------------|----------------------------------------------------------------------------------------------------|-------------------------------------|---------------------------------|------------------------------|--|
| Aussteller                                                                                                    | rausweise bestel                                                                           | llen                                                                      |                                                                                                    |                                     |                                 |                              |  |
|                                                                                                    |                                                                                            |                                                                           |                                                                                                    |                                     |                                 |                              |  |
|                                                                                                    |                                                                                            |                                                                           |                                                                                                    |                                     |                                 |                              |  |
| r Start → Ausste                                                                                                    | ellerausweise → Auss                                                                       | stellerausweise besteller                                                 |                                                                                                    |                                     |                                 |                              |  |
| r Start → Ausste                                                                                                    | ellerausweise → Auss                                                                       | stellerausweise besteller<br>Vorgang                                      | starten                                                                                                    |                                     |                                 |                              |  |
| P Start → Ausste                                                                                                    | ellerausweise → Auss<br>g starten                                                          | vstellerausweise besteller<br>Vorgang<br>Hier können                      | starten                                                                                                    | Ausstellerausweise zuweisen         | Tipp: in der Hauptmenüleiste so | ehen Sie oben links, wie vi  |  |
| e Start → Ausste<br>Hell 1. Vorgang<br>@ 2. Ticketar                                                                   | ellerausweise → Auss<br>g starten<br>rt auswählen                                          | Vorgang     Hier können                                                   | starten<br>ie ihren Mitarbeitern und sich selbst A                                                                                                    | Ausstellerausweise zuweisen.        | Tipp: in der Hauptmenüleiste se | ehen Sie oben links, wie vi  |  |
| e Start → Ausste<br>well 1. Vorgang<br>@ 2. Ticketar<br>@ 3. E-Mail V                                                  | ellerausweise → Auss<br>g starten<br>rt auswählen<br>/orlage wählen                        | stellerausweise besteller<br>Vorgang<br>Hier können<br>Wähler             | starten<br>ie Ihren Mitarbeitern und sich selbst /<br>Sie einen Registrierungsproze                                                                                                    | Lusstellerausweise zuweisen         | Tipp: In der Hauptmenüleiste se | ehen Sie oben links, wie vi  |  |
| <ul> <li>Start → Ausstell</li> <li>I. Vorgang</li> <li>2. Ticketar</li> <li>3. E-Mail V</li> <li>4. Persone</li> </ul> | ellerausweise Auss<br>g starten<br>rt auswählen<br>/orfage wählen<br>endaten               | stellerausweise besteller<br>Vorgang<br>Hier können<br>Wähler<br>© Ei     | starten<br>ie Ihren Mitarbeitern und sich selbst /<br>Sie einen Registrierungsproze<br>Iadung per E-Mail (Aussteller)                                                                               | uusstellerausweise zuweisen<br>1955 | Tipp: in der Hauptmenüleiste se | ehen Sie oben links, wie vi  |  |
| e Start → Ausste<br>→ II. Vorgang<br>@ 2. Ticketar<br>@ 3. E-Mail V<br>& 4. Persone<br>Q 5. Eingabe                    | ellerausweise Aust<br>g starten<br>rt auswählen<br>r/orlage wählen<br>endaten<br>en prüfen | stellerausweise besteller<br>Vorgang<br>Hier können<br>Wähler<br>Si<br>ar | starten<br>sie ihren Mitarbeitern und sich selbst /<br>Sie einen Registrierungsproze<br>ladung per E-Mail (Aussteller)<br>geben nur Namen und E-Mail-Adresse<br>hen Mitarbeiter vervoliständigt die | Susstellerausweise zuweisen<br>1955 | Tipp: In der Hauptmenüleiste se | ehen Sie oben links, wie vie |  |

۲

۲

( )

## So bestellst du Ausstellerausweise

Öffne den Menüpunkt "Ausstellerausweise bestellen".

- Vorgang starten: Hier erhälst du Informationen zum Registrierprozess und gelangst über "nächster Schritt" zur E-Mail-Vorlage.
- 2. E-Mail-Vorlage wählen: Mit der E-Mail-Vorlage lädst du deine Mitarbeiter\*innen ein: Nutze die Sprachauswahl, um die E-Mail auf Deutsch oder Englisch zu verschicken. Im Rahmen deiner aktuellen Bestellung werden alle E-Mails in der gewählten Sprache versendet.
- 3. Personendaten: Hier gibst du die Daten der Mitarbeiter\*innen ein, denen du Ausstellerausweise zuweisen möchtest. Das funktioniert wahlweise manuell oder über das Hochladen einer Excel-Liste.
- 4. Eingaben prüfen: Du kannst deine Angaben, inklusive der Spracheinstellung für den E-Mail-Versand, noch einmal prüfen. Ist alles korrekt, klicke einfach auf "Bestellung abschließen". Sonst nutze bitte die Optionen unten im Fenster, um den Prozess abzubrechen oder Korrekturen vorzunehmen.
- **5. Bestätigung:** Hier siehst du, dass die E-Mails an deine Mitarbeiter\*innen verschickt wurden.

**Bitte beachte:** Jede(r) Mitarbeiter\*in benötigt einen eigenen Ausstellerausweis. Der Ausweis wird im Rahmen der Registrierung selbständig personalisiert.

## Wichtig:

۲

Bitte klicke auf "Einträge hinzufügen", um die von dir angegebenen Daten zu übernehmen.

![](_page_4_Picture_10.jpeg)

۲

( )

## Connect by ISPO - Besucher

Lade deine Kunden und potenzielle Geschäftspartner auf die Messe ein. Eine professionell initiierte Einladungskampagne hat viele Vorteile: noch mehr Standbesucher, verstärkte Kundenbindung und beste Voraussetzungen für intensives Networking.

#### Folgende Menüpunkte stehen dir zur Auswahl:

- Gutscheine bestellen: Order jetzt Gutscheine für deine Kunden
- Besucher einladen oder die Online-Gutscheine als Excel-Datei herunterladen: Kunden und potenzielle Geschäftspartner auf die Messe einladen
- Gutscheine und Einladungen verwalten: Informationen zu eingeladenen Kunden und tatsächlich genutzten Tickets
- Bestellte Gutscheine: Liste deiner Gutscheinbestellungen

Weitere Infos auf: ispo.com/connect

![](_page_5_Picture_8.jpeg)

۲

۲

( )

## So lädst du Besucher auf die Messe ein

## Schritt 1: Gutscheine bestellen

Unter diesem Menüpunkt bestellst du die benötigte Anzahl an Gutscheinen. Die Gutscheine sind in allen Beteiligungspaketen der OutDoor by ISPO 2023 enthalten und somit in unlimitierter Anzahl für alle Aussteller ohne zusätzliche Kosten verfügbar.

**Wichtig:** Bestelle bitte trotzdem die gewünschte Anzahl an Gutscheinen.

Wähle anschließend die gewünschten Versanddaten aus und gib hier ein, an welche E-Mail-Adresse deine Bestellung gesendet werden soll. Schließe die Bestellung nach Überprüfen der Daten ab.

## Tipp:

۲

Nutze die Option, Kampagnen anzulegen, nachdem du deine Gutscheine bestellt hast. Du findest diese Funktion, wenn Du "Besucher einladen oder die Online-Gutscheine als Excel-Datei herunterladen" anklickst. Mithilfe einer Kampagne kannst du die Gutscheine direkt aus dem Bestell-System an deine Kunden schicken und jederzeit nachvollziehen, wer Tickets registriert und eingelöst hat.

| rtikelauswahl                                                                                                    |                                                                                  |                                    |                                        |                                     |  |
|----------------------------------------------------------------------------------------------------|----------------------------------------------------------------------------------|------------------------------------|----------------------------------------|-------------------------------------|--|
| tte tragen Sie hier die Anzahl der Gutscheine ein, die S<br>utscheine erfolgt gemäß <mark>Merkblatt.</mark><br>aben Sie Fragen zur Bestellung von Gutscheinen? Uns | Sie bestellen möchten. Bestätigen Sie<br>ser User Guide gibl Ihnen nützliche Tij | die Anzahl unten mit einen<br>ops! | n Klick auf "Zum Warenkorb hinzufügen" | ". Die Abrechnung Ihrer             |  |
| Artikel                                                                                                    | Abrechnung                                                                       | Preis 🕜                            | Menge                                  | Gesamtbetrag                        |  |
| Online-Gutschein GoGreen, Tagesticket                                                                                                    | Gemäß Merkblatt                                                                  |                                    | - 0 +                                  |                                     |  |
| Online-Gutschein, Tagesticket                                                                                                    | Gemäß Merkblatt                                                                  | .**                                | - 0 +                                  | 28                                  |  |
| Online-Gutschein, nur gültig am 4.6.2023                                                                                                    | Gemäß Merkblatt                                                                  | **.                                | - 0 +                                  | ,ee                                 |  |
|                                                                                                    |                                                                                  |                                    | 12                                     | Zwischensumme -<br>Gesamtbetrag -** |  |
|                                                                                                    |                                                                                  |                                    | (14)                                   | 7um Warankarh hinzufilaan           |  |
|                                                                                                    |                                                                                  |                                    |                                        |                                     |  |

۲

( )

 $( \bullet )$ 

### Schritt 2: Besucher einladen

#### Öffne den Menüpunkt "Besucher einladen oder die Online-Gutscheine als Excel-Datei herunterladen".

Du findest außerdem am unteren Rand des jeweiligen Fensters verschiedene anklickbare Optionen, um den Prozess zu steuern.

- 1. Vorgang starten: Nutze Kampagnen, um deine Kunden einzuladen, um verschiedene Zielgruppen zu trennen, übersichtlich zu gliedern und bequem zu verwalten. Du kannst eine neue Kampagne starten ("Neue Kampagne") oder eine vorhandene nutzen ("Kampagne wählen").
- 2. Kampagnenart auswählen: Hier kannst du entscheiden, ob du deine Besucher per E-Mail einladen oder die Online-Gutscheine als Excel-Datei erhalten möchtest.

#### Kampagnenart: Einladung per Mail

- 1. Ticketart auswählen: Hier siehst du die Anzahl deiner bestellten Gutscheine.
- E-Mail-Vorlage wählen: Mit der E-Mail-Vorlage lädst du deine Kunden ein: Sie enthält einen Link, über den dein Kunde sein Ticket registrieren kann. Nutze die Sprachauswahl, um die E-Mail auf Deutsch oder Englisch zu verschicken. Im Rahmen deiner aktuellen Kampagne werden alle E-Mails in der gewählten Sprache versendet.
- 3. Personendaten: Hier gibst du die Daten der Kunden ein, die du als Besucher einladen möchtest. Das geht wahlweise manuell oder über das Hochladen einer Excel-Liste.

#### **Bitte beachten:**

Jede im Rahmen dieser Kampagne angegebene Person braucht eine eigene E-Mail-Adresse! Nur so können deine Kunden im Registrierungsportal einen eigenen Messe München Account anlegen und sich registrieren. Falls du eine E-Mail-Adresse doppelt zuweist, erhältst du einen Hinweis und die Möglichkeit, dies zu korrigieren.

- 4. Eingaben prüfen: Du kannst deine Angaben, inklusive der Spracheinstellung für den E-Mail-Versand, noch einmal prüfen. Ist alles korrekt, klickst du einfach auf "Bestellung abschließen". Sonst nutze bitte die Optionen unten im Fenster, um den Prozess abzubrechen oder Korrekturen vorzunehmen.
- **5. Bestätigung:** Die Gutscheine wurden per E-Mail an die von dir eingeladenen Personen verschickt.

#### Kampagnenart: Online-Gutscheine als Excel-Datei

- **1. Ticketart auswählen:** Hier siehst du die Anzahl deiner bestellten Gutscheine.
- 2. Gewünschte Menge der Tickets auswählen.
- 3. Eingaben prüfen: Du kannst deine Angaben, inklusive der Spracheinstellung für den E-Mail-Versand, noch einmal prüfen. Ist alles korrekt, klickst du einfach auf "Bestellung abschließen". Sonst nutze bitte die Optionen unten im Fenster, um den Prozess abzubrechen oder Korrekturen vorzunehmen.
- **4. Bestellung abschließen:** Bitte lade deine Online-Gutscheine als Excel-Datei herunter.

 $(\mathbf{r})$ 

 $( \blacklozenge )$ 

۲

## Menüpunkt: Gutscheine und Einladungen verwalten

Hier erhältst du Informationen zum Status der Gutscheine deiner Kunden. Zusätzlich kannst du Einladungs-E-Mails erneut versenden und registrierte Tickets herunterladen.

## Menüpunkt: Bestellte Gutscheine

Hier siehst du auf einen Blick alle deine Gutscheinbestellungen. Du kannst diese Liste auch als Excel-Tabelle herunterladen. Zusätzlich findest du Informationen zur Bestellmenge sowie zur Anzahl versendeter und tatsächlich genutzter Gutscheintickets.

Alternativ kannst du eine Excel-Datei mit den Gutscheinen herunterladen und die Gutscheine deinen Kunden dann selbst zukommen lassen.

# Die Gutschein-Optionen

1. Versand von Online-Gutscheinen per Online-Kampagnentool

#### **Effektives Einladungs-Management**

Der einfachste und unkomplizierteste Weg deine Kunden per Online-Gutschein zur OutDoor by ISPO einzuladen? Überlasse das einfach uns – genauer gesagt: dem Online-Kampagnentool des neuen Ticket-Systems. Ein paar Klicks und der Versand erfolgt automatisch.

![](_page_8_Picture_10.jpeg)

#### Maximale Vorteile bei minimalem Aufwand:

- Du nutzt unsere **vorformulierte** und im System hinterlegte **Einladungs-E-Mail** – so musst du keine eigene Versandkampagne aufsetzen.
- Der Online-Gutschein-Link für den Empfänger wird automatisch in die E-Mail integriert und leitet ihn direkt zur Registrierung weiter, wo der Kunde lediglich seine persönlichen Daten ergänzt.
- Die Einladungs-E-Mail mit den Gutschein-Links kann über die Gutscheinverwaltung **jederzeit erneut versendet** werden.
- Das System erfasst alle verwendeten Gutscheinnummern/-links und verhindert so Vergabefehler.
- Du kannst die bereits versendeten Gutscheine jederzeit **online einsehen** und den Registrierungsstatus nachverfolgen.

( )

 $(\mathbf{r})$ 

# Die Gutschein-Optionen

2. Versand von Online-Gutscheinen per E-Mail

#### Individualisierte E-Mails

Um dich auch bei dieser Versandart bestmöglich zu unterstützen, stellen wir dir als Basis ein Musteranschreiben für Kundeneinladungen zur Verfügung. Diese Option bietet **individuellen Gestaltungsspielraum,** erfordert aber ein **sorgfältiges Handling** der Gutschein-Nummern.

#### Deine Checkliste – darauf solltest du achten:

- Beim E-Mail-Versand von Online-Gutscheinen lässt sich im System **nicht nachverfolgen**, wen du bereits eingeladen hast. Achte deshalb bitte darauf, Online-Gutschein-Nummern und Online-Gutschein-Links **nicht doppelt** zu vergeben.
- Alles, was deine Besucher zur Gutschein-Einlösung wissen müssen, findest du in unserem individualisierbaren **Musteranschreiben für Kundeneinladungen.**

## 3. Der postalische Versand von Online-Gutscheinen

۲

۲

#### Einladungs-Management in gedruckter Form

Du möchtest deinen Kunden eine Einladung in Papierform übergeben? Oder du verfügst nicht über alle E-Mail-Adressen deiner potenziellen Besucher? Dann nutze den postalischen Versand von Online-Gutscheinen – zum Beispiel per **Serienbrief oder individuell gestaltetem Print-Gutschein.** Diese Option erfordert ein **manuelles Einfügen** der Gutschein-Nummern.

#### Deine Checkliste – darauf solltest du achten:

- Bitte achte besonders darauf, die **Mehrfachverwendung** von Gutschein-Nummern auszuschließen.
- Alles, was deine Besucher zur Gutschein-Einlösung wissen müssen, findest du in unserem individualisierbaren Musteranschreiben für Kundeneinladungen.

( )

 $(\mathbf{r})$ 

![](_page_10_Picture_0.jpeg)

## Kontakt

Messe München GmbH OutDoor by ISPO Am Messesee 2 81829 München Deutschland

Tel. +49 89 949-11558

outdoor@ispo.com ispo.com/outdoor

## OutDoor by ISPO